## Інструкція для зміни методу автентифікації (номеру телефону)

\*Ви повинні мати встановлений наш мобільний додаток та авторизовані в ньому (див. інструкція пошуку та завантаження мобільного додатку)

Крок 1. На сайті HC3У(<u>https://nszu.gov.ua/</u>) оберіть розділ «Громадянам».

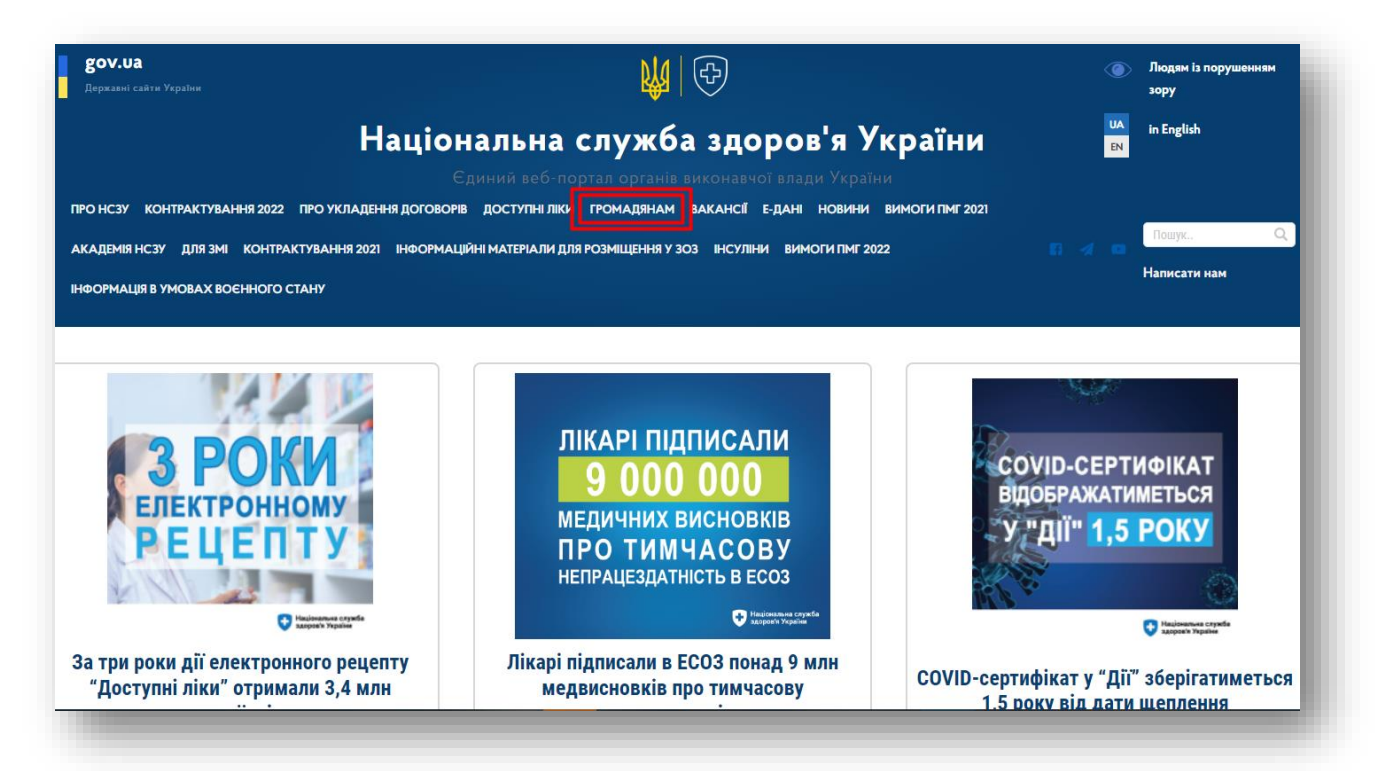

## Крок 2. Далі оберіть онлайн форму для зміни телефону.

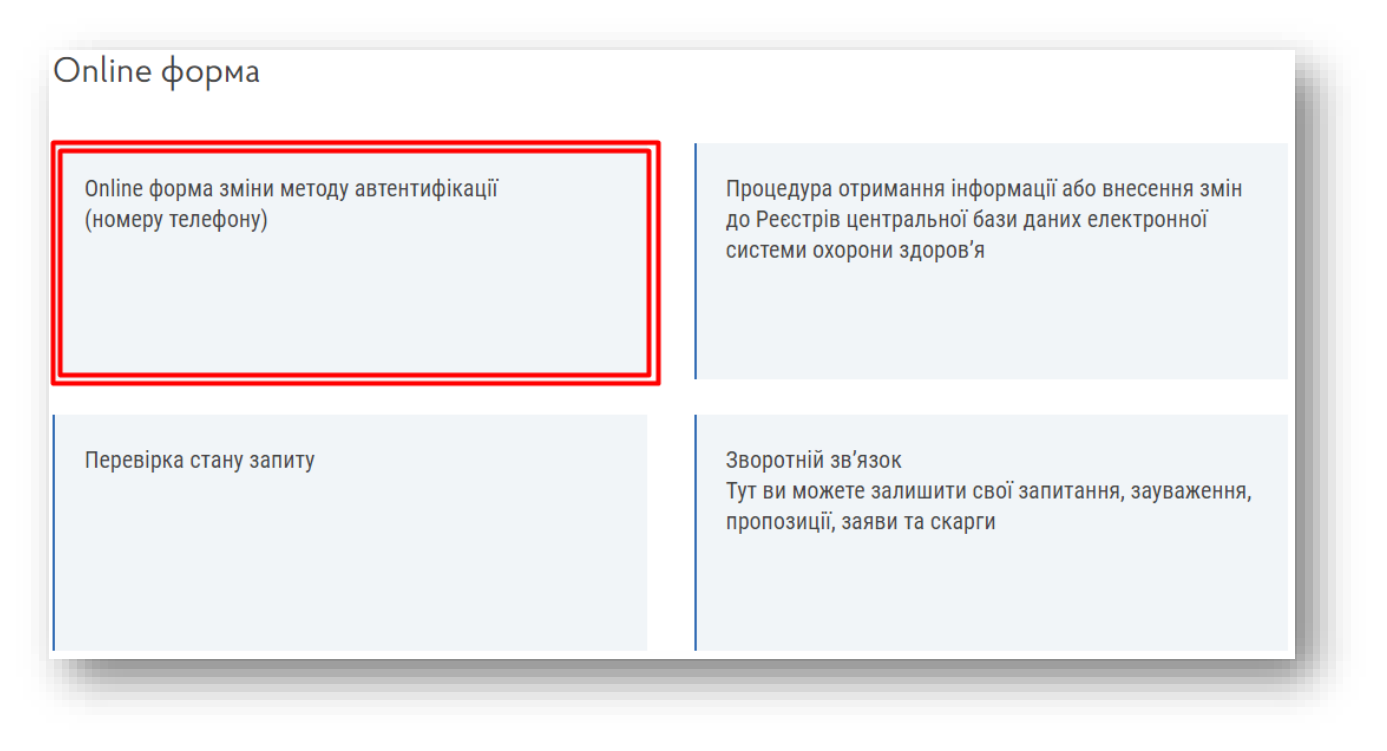

| удь ласка, заповніть поля | : Прізвище, ім я, По батькові, Дата народження, Серія/Номер документу, Погоджен<br>персональних даних | ня обробки |
|---------------------------|----------------------------------------------------------------------------------------------------|------------|
|                           | Прізвище                                                                                              |            |
|                           | Прізвище                                                                                              |            |
|                           | IM'я                                                                                                  |            |
|                           | Im'n                                                                                                  |            |
|                           | По батькові                                                                                           |            |
|                           | По батькові                                                                                           |            |
|                           | Дата народження                                                                                       |            |
|                           | дд.мм.гггг                                                                                            |            |
|                           | РНОКПП (Ідентифікаційний номер)                                                                       |            |
|                           | РНОКЛП                                                                                                |            |
|                           | Документ що посвідчує особу                                                                           |            |
|                           | Вибір                                                                                                 |            |

Крок З. Заповніть всі дані в формі.

Крок 4. Після заповнення всіх даних, з'явиться форма для зчитування КЕП. Оберіть тип ключа, надавача та введіть ідентифікатор(Ваш ідентифікаційний код). Якщо у Вас більше одного ключа, видані КНЕДП «eSign», то введіть ідентифікатор в виді ІПН/ЄДРПОУ.

| Зчитування особистого к<br>Оберіть тип особистого ключа,                                                                              | люча<br>особистий ключ та натисніть "Зчитати"                                            |
|----------------------------------------------------------------------------------------------------|------------------------------------------------------------------------------------------|
| Тип носія особистого ключа<br>О Файловий носій (flash-д<br>О Захищений носій (е.клю<br>Носій у складі сервісу<br>Тип сервісу підпису: | а:<br>иск, CD-диск, SD-картка тощо)<br>ч Алмаз-1К, Кристал-1, Гряда-301, ID-картка тощо) |
| eSign - хмарний підпис                                                                                                    | ~                                                                                        |
| дентифікатор користувача                                                                                                    |                                                                                          |
|                                                                                                    | ІПН або ІПН/ЄДРПОУ                                                                       |
|                                                                                                    | Зчитати                                                                                  |

**Крок 5.** В вашому мобільному додатку з'явиться сповіщення про підтвердження. Натисніть на нього. Введіть пароль від ключа і натисніть «Підписати».

|                                                                                                    | Shire (                                                       | Sign                                                     |
|----------------------------------------------------------------------------------------------------|---------------------------------------------------------------|----------------------------------------------------------|
| Сервіс хмарного підписання eSign 10:58<br>Підтвердження підпису                                                                           | УВАГА! Для підтве<br>хмарного КЕП на р<br>https://czo.gov.ua/ | рдження вашого<br>ресурсі Веб-сайт:<br>′, введіть пароль |
| Вітаємо у хмарному сервісі eSign!                                                                                                    | Пароль*                                                       |                                                          |
| Дякуємо за Ваш вибір та довіру<br>до захищеної хмарної технології<br>зберігання Вашого кваліфікованого<br>електронного підпису від eSign. |                                                               | O                                                        |
|                                                                                                    | підпи                                                         | САТИ                                                     |

Крок 6. Перевірте дані ключа та натисніть «далі» та відправте

| Зчитування особистого ключа                               | wize "Depi" |
|-----------------------------------------------------------|-------------|
| Перевірте інформацію про зчитаний особистий ключ та натис | нть "Далі"  |
|                                                           | ]           |
| Організація                                               |             |
| ТОВ "Глайф"                                               |             |
| 36049014                                                  |             |
| Сертифікати:                                              |             |
| • Edit (dei 3 4143) 🗸                                     |             |
|                                                           |             |
|                                                           | Далі Назад  |
|                                                           |             |

Крок 7. Підпишіть форму(для цього натисніть на кнопку «підписати дані» та виконайте підтвердження в мобільному додатку ще раз) та відправте її.

|                      |                          | Увага!                   |                                         |
|----------------------|--------------------------|--------------------------|-----------------------------------------|
| пит опрацьовується а | втоматичним алгоритмом   | протягом декількох дні   | в та без можливості зворотної дії!<br>- |
|                      | Підписати дані           | Відправити запит         |                                         |
|                      | Відм                     | іінити                   |                                         |
| ***Якщо ви кор       | истуєтесь хмарним ключен | м, будь ласка, не забуды | е верифікувати в додатку!               |

Вітаю! Ви успішно подали заявку на зміну методу автентифікації пацієнта!